Prebacivanje podataka u vanjsku bazu podataka

Armando Slaviček

# Prebacivanje podataka u vanjsku bazu podataka

| Table1 : Table |            |           |  |  |  |  |  |  |  |
|----------------|------------|-----------|--|--|--|--|--|--|--|
|                | Field Name | Data Type |  |  |  |  |  |  |  |
|                | brojKc     | Text      |  |  |  |  |  |  |  |
|                | povrsina   | Number    |  |  |  |  |  |  |  |
|                | kultura    | Text      |  |  |  |  |  |  |  |
| ►              | posjednik  | Text 💌    |  |  |  |  |  |  |  |
|                |            |           |  |  |  |  |  |  |  |
|                |            |           |  |  |  |  |  |  |  |
|                |            |           |  |  |  |  |  |  |  |

| Microsof | t Office Access                                                                                                    |  |
|----------|----------------------------------------------------------------------------------------------------|--|
| 1        | There is no primary key defined.         Although a primary key isn't required, it's highly recommended. A table must have a primary key for you to define a relationship between this table and other tables in the database.         Do you want to create a primary key now?         Yes       No         Cancel |  |

| 💷 p | rebacivanje  | poda    | taka1 : Database (Acces          | s 2(     | 000 file format) |            |
|-----|--------------|---------|----------------------------------|----------|------------------|------------|
| ۶   | )pen 🕍 Desig | ın 🛅    | <u>N</u> ew   🗙   🖻 <u>n</u> 👘 🛗 |          |                  |            |
|     | Objects      | 2       | Create table in Design view      |          | Parcele : Table  |            |
|     | Tables       | 2       | Create table by using wizard     |          | Field Name       | Data Type  |
|     | 🗐 Oueries    |         | Create table by entering data    | 8        | ID               | AutoNumber |
|     | 2            | <b></b> | Parcele                          |          | brojKc           | Text       |
| -3  | Forms        |         |                                  |          | povrsina         | Number     |
|     |              |         |                                  | <u> </u> | kultura          | Text       |
| 1   | Reports      |         |                                  | ▶        | posjednik        | Text 💌     |
|     |              |         |                                  |          |                  |            |
|     | Pages        |         |                                  |          |                  |            |
|     |              |         |                                  |          | •                |            |

Izbornik Format/Units postavi:

| Lenght: Decimal   |   |
|-------------------|---|
| Lenght Precision: | 0 |

| 🖙 Drawing Units                                                                                            | ? 🛛                                                      |
|----------------------------------------------------------------------------------------------------|----------------------------------------------------------|
| Length<br>Lype:<br>Decimal<br>Precision:<br>0<br>V                                                         | Angle<br>Type:<br>Decimal Degrees V<br>Precision:<br>0 V |
| Drag-and-drop scale<br>Units to scale drag-and-drop con<br>Millimeters<br>Sample Output<br>2,2,0<br>3<45,0 | tent:                                                    |
| OK Cancel                                                                                                  | Direction Help                                           |

### Kreiranje Acces baze

|   | 뒏 prebacivanje pod                                                                                                    | lataka1 : Database (Access 2000 file for 🔳 🗖 🔀                                                                      |  |
|---|----------------------------------------------------------------------------------------------------|----------------------------------------------------------------------------------------------------|--|
| l | 🚰 Open 🕍 Design 🍟                                                                                                    | <u>N</u> ew   X   <sup>a</sup>                                                                                      |  |
|   | Objects         Tables         Queries         Forms         Reports         Pages         Macros         Modules         Groups         Favorites | Create table in Design view<br>Create table by using wizard<br>Create table by entering data<br>Parcele<br>Parcele2 |  |

Povezivanje crteža iz AutoCAD Map-a s tom bazom podataka

## Map/Database/Dana Sources/Configure

| Map Help               |   |                          |
|------------------------|---|--------------------------|
| Drawings               | ۲ | Standard 🖌 📈 ISO-25 🗸    |
| Query<br>Save Back     | * | ByLayer V ByLayer V      |
| Feature Classification | ۲ |                          |
| Object Data            | ► |                          |
| Database               | ► | Data Sources   Configure |
|                        | _ |                          |

Otvara se prozor u kojem zadajemo naziv povezivanja (konekcije), npr. **Cestice**.

| Configure Data Source 🛛 ? 🔀     |
|---------------------------------|
| Data Source Name:               |
| Cestice                         |
| Existing Data Sources:          |
| jet_dbsamples<br>vi_K0 Tuhelj 5 |
| vj_KO Tuhelj 5_0                |
|                                 |
|                                 |
|                                 |
|                                 |
| OK Cancel <u>H</u> elp          |

Nakon izbora na gumb OK, otvara se prozor Data Link Properties.

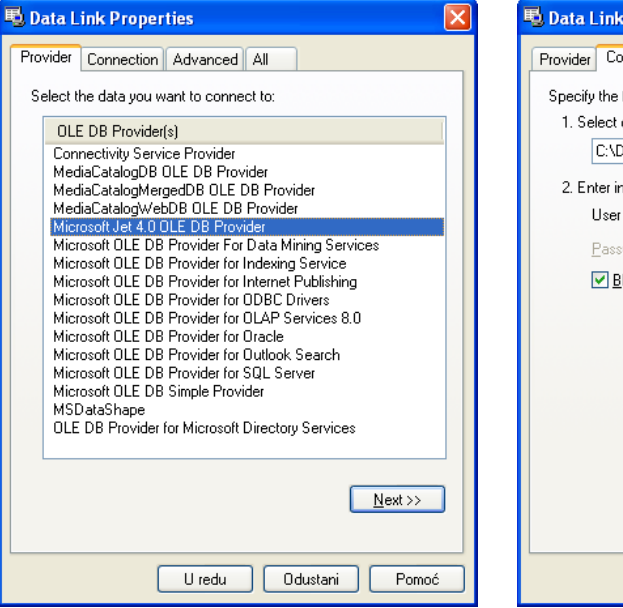

| 평 Data Link Properties 🛛 🛛 🔀                      |   |
|---------------------------------------------------|---|
| Provider Connection Advanced All                  |   |
| Specify the following to connect to Access data:  |   |
| 1. Select or enter a <u>d</u> atabase name:       |   |
| C:\Documents and Settings\Korisnik\My Documents\p |   |
| 2. Enter information to log on to the database:   |   |
| User name: Admin                                  |   |
| Password:                                         |   |
| Blank password Allow saving password              |   |
|                                                   |   |
|                                                   | 1 |
|                                                   |   |
|                                                   |   |
|                                                   |   |
|                                                   |   |
|                                                   |   |
| <u>I</u> est Connection                           |   |
|                                                   |   |
|                                                   |   |
| C Teur Coustani Pomoc                             |   |

Na kartici Provider izabiremo: Microsoft Jet 4.0 OLE DB Provider Na kartici Connection izabiremo kreiranu bazu podataka.

Stvoreni su uvjeti za povezivanje.

Otvori Map/Database/Dana Sources/Attach

| Map Help               |   |                      |               |
|------------------------|---|----------------------|---------------|
| Drawings               | ŀ | Standard 🛛 🖌 📕       | ~             |
| Query<br>Save Back     | * |                      | – ByLayer 🛛 🔽 |
| Feature Classification | Þ |                      |               |
| Object Data            | × |                      |               |
| Database               | × | Data Sources 🔹 🕨 🕨   | Configure     |
| Data Entry             | ۲ | Define Link Template | Attach        |

| )daberi k     | reiranu            | vezu                   |            |         |                                       |         |            |   |               |
|---------------|--------------------|------------------------|------------|---------|---------------------------------------|---------|------------|---|---------------|
| Attach Data S | ource              |                        |            |         |                                       |         | ?          |   |               |
| Look jn:      | 🛅 My Docur         | nents                  | <b>~</b> < | Þ 🗭     | a 🗙 🕵 V                               | /iews • | Tools 🔻    |   |               |
|               | Naziv 🔺            |                        | V          | eličina | Vrsta                                 | 0       | atum prom  |   |               |
|               | CyberLink          |                        |            |         | File Folder                           | 1       | 8.9.2007 1 |   |               |
| History       | 🔤 Moj video        |                        |            |         | File Folder                           | 11      | 9.9.2007 1 |   |               |
|               | 📑 Moja glazl       | ba                     |            |         | File Folder                           | 7       | .9.2007 17 |   |               |
|               | 💾 Moje slike       |                        |            |         | File Folder                           | 7       | .9.2007 17 |   |               |
|               | 🔄 📴 Moji izvori    | podataka               |            |         | File Folder                           | 23      | 3.9.2009 1 |   |               |
| Moji doku     | 😟 My Web S         | ites                   |            |         | File Folder                           | 7       | .9.2007 15 |   |               |
| <u>_</u>      | Dpdater5           |                        |            |         | File Folder                           | 23      | 3.9.2009 1 |   |               |
| ~~~           | db1.mdb            |                        | 1          | 68 KB   | Microsoft Office A                    | Acc 3   | .2.2010 16 |   |               |
| Favorites     | Prebaciva          | nje podataka1.mdb      | 2          | :60 KB  | Microsoft Office A                    | Acc 3   | .2.2010 17 |   |               |
|               | Rasprava           | -Pravilnik-FORUM.zip   | 1          | 68 KB   | WinRAR ZIP archiv                     | ive 2   | 8.10.2009  |   |               |
|               | <                  |                        |            |         |                                       |         | >          |   |               |
| Desktop       |                    |                        |            |         |                                       |         |            |   |               |
|               | <b>F</b> 3         |                        |            |         |                                       |         |            |   |               |
|               | File <u>n</u> ame: | prebacivanje podatak   | al.mdb     |         | <b>~</b>                              | At      | tach       |   |               |
|               |                    |                        | (n. 11.)   |         | i i i i i i i i i i i i i i i i i i i | C       | mool       | 1 |               |
|               | Files of type:     | Microsoft Access File: | s (*.mdb)  |         | ✓                                     |         | ancer      | J | <b>Z</b> ELos |
|               |                    |                        |            |         |                                       |         |            |   | KIIKNI        |

Prebacivanje podataka u vanjsku bazu podataka

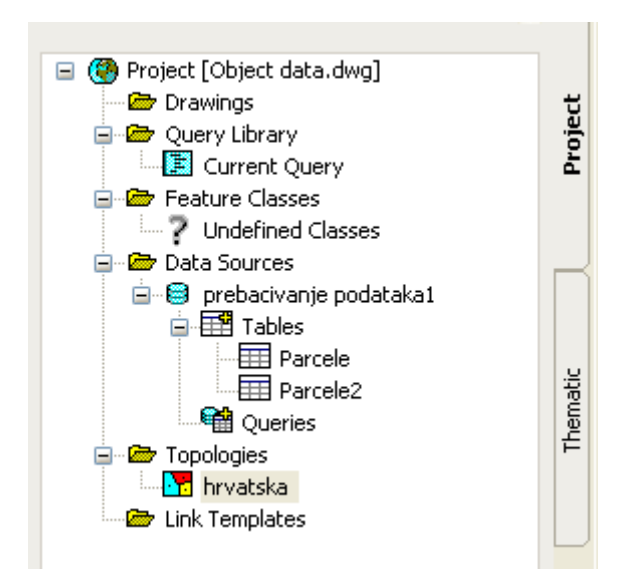

Za konverziju podataka iz crteža (Object Data) koristimo alat Map/Tools/Convert/Object Data to Database Links koji je namijenjen prebacivanju u vanjsku bazu podataka.

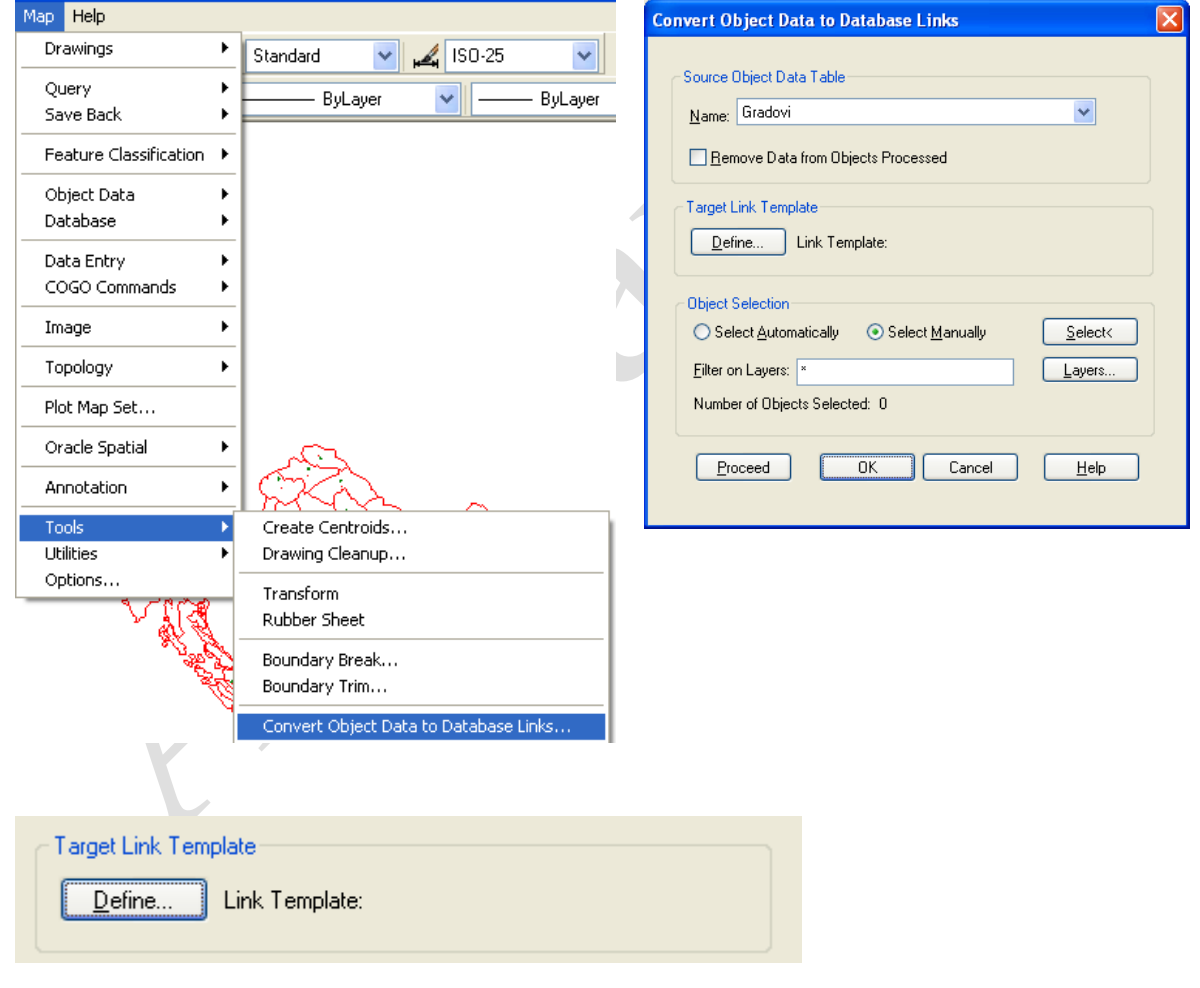

#### Geodetska škola, Zagreb

| Define Link Template                                                                                                    | Convert Object Data to Database Links                                                                                                    |
|----------------------------------------------------------------------------------------------------|----------------------------------------------------------------------------------------------------|
| Database Definition         Data Source:       Imprebacivanje podataka1 w       Connect         Catalog:       Imprebacivanje podataka1 w       Connect         Schema:       Imprebacivanje podataka1 w       Connect         Iable Name:       Gradovi       Imprebacivanje podataka1 w       Connect         Lable Name:       Gradovi       Imprebacivanje podataka1 w       Connect         Link Template:       Gradovi       Imprebacivanje podataka1 w       Connect         DK       Cancel       Help | Source Object Data Table         Name:       Gradovi         Bernove Data from Objects Processed         Target Link Template         Define       Link Template: Gradovi         Object Selection         Select Automatically       Select Manually         Effer on Layers:       O.gradovi.raster.vektor         Number of Objects Selected:       0         Proceed       DK       Cancel |
| Object Selection<br>● Select Automatically ● Select Manual<br>Filter on Layers: ×<br>Number of Objects Selected: 0                                                                                                    | ly <u>S</u> elect<<br>Layers                                                                                                    |
|                                                                                                    |                                                                                                    |

Prebacivanje podataka pokrećemo tipkom Proceed.

Command: \_MAPOD2ASE File: Cestice File: jet\_dbsamples File: prebacivanje podataka1 File: vj\_KO Tuhelj 5 File: vj\_KO Tuhelj 5\_0 **Object data successfully converted to database links**.

**Microsoft Acess** 

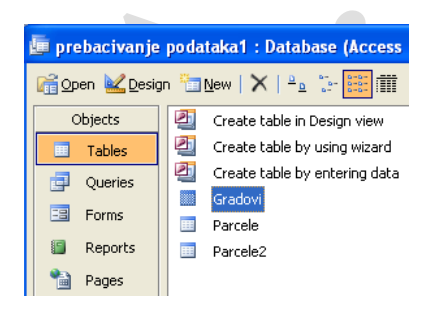

| 🖉 Microsoft Access - [Gradovi : Table] |                |                 |                  |                 |                               |               |  |  |  |  |  |
|----------------------------------------|----------------|-----------------|------------------|-----------------|-------------------------------|---------------|--|--|--|--|--|
| ÷                                      | Eile Edit Vie  | ew Insert Form  | iat <u>R</u> eco | ords <u>T</u> o | ols <u>W</u> indow <u>H</u> e | slp _∂×       |  |  |  |  |  |
| ₩-I⊒ ₩.I3 Q, ♥ X № № II 8 2 X VY Y Y A |                |                 |                  |                 |                               |               |  |  |  |  |  |
|                                        | grad           | gradonacelnik   | popul            | acija           | zupanija                      | grad_na_rije( |  |  |  |  |  |
| ►                                      | Varaždin       | lvan Čehok      |                  | 49075           | Varaždinska                   | ne            |  |  |  |  |  |
|                                        | Čakovec        | Branko Šalomo   |                  | 30455           | Međimurska                    | ne            |  |  |  |  |  |
|                                        | Koprivnica     | Zvonimir Mršić  |                  | 30994           | Koprivničko-Kri:              | da            |  |  |  |  |  |
|                                        | Bjelovar       | Antun Korušec   |                  | 133084          | Bjelovarsko-bilo              | ne            |  |  |  |  |  |
|                                        | Virovitica     | lvica Kirin     |                  | 93389           | Virovitičko-podr              | ne            |  |  |  |  |  |
|                                        | Krapina        | Josip Horvat    |                  | 12950           | Krapinsko-Zagn                | ne            |  |  |  |  |  |
|                                        | Zagreb         | Milan Bandić    |                  | 779145          | Zagrebačka Gra                | da            |  |  |  |  |  |
|                                        | Pazin          | Renato Krulčić  |                  | 206344          | Istarska                      | ne            |  |  |  |  |  |
|                                        | Rijeka         | Vojko Obersnel  |                  | 231654          | Modruško-riječk               | ne            |  |  |  |  |  |
|                                        | Karlovac       | Damir Jelić     |                  | 141787          | Karlovačka                    | da            |  |  |  |  |  |
|                                        | Sisak          | Dinko Pintarić  |                  | 183730          | Sisačko-moslav                | da            |  |  |  |  |  |
|                                        | Požega         | Zdravko Ronko   |                  | 85831           | Požeško-slavor                | ne            |  |  |  |  |  |
|                                        | Slavonski brod | Mirko Dušpara   |                  | 176765          | Brodsko-posavs                | ne            |  |  |  |  |  |
|                                        | Osijek         | Krešimir Bubalc |                  | 330506          | Osječko-baranj:               | da            |  |  |  |  |  |
|                                        | Vukovar        | Željko Sabo     |                  | 414234          | Srijemska                     | da            |  |  |  |  |  |
|                                        | Gospić         | Milan Kolić     |                  | 53677           | Ličko-senjska                 | da            |  |  |  |  |  |
|                                        | Zadar          | Zvonimir Vranči |                  | 165042          | Zadarska                      | ne            |  |  |  |  |  |
|                                        | Šibenik        | dr. Ante Župano |                  | 112891          | Šibensko-knins                | ne            |  |  |  |  |  |
|                                        | Split          | Željko Kerum    |                  | 463676          | Splitsko-dalmat               | ne            |  |  |  |  |  |
|                                        | Dubrovnik      | Andro Vlahušić  |                  | 122870          | Dubrovačko-ner                | ne            |  |  |  |  |  |
| *                                      |                |                 |                  |                 |                               | ~             |  |  |  |  |  |
| Record: 14 4 1 DD DD df 20             |                |                 |                  |                 |                               |               |  |  |  |  |  |
| D                                      | atasheet View  |                 |                  |                 | NU                            | JM            |  |  |  |  |  |

### 🕼 Autodesk Map

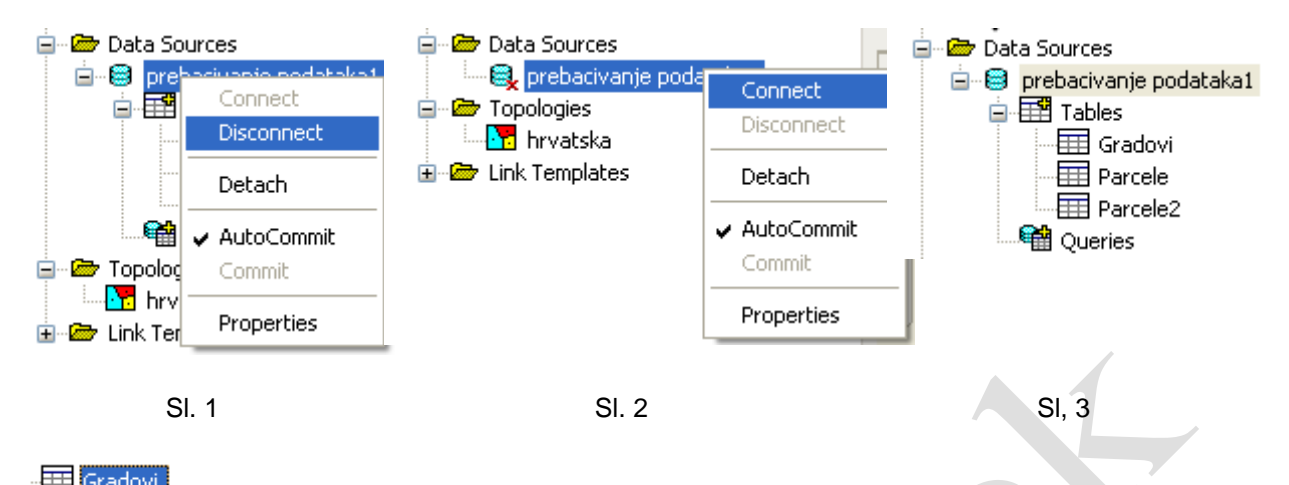

🔠 Gradovi

| 🖉 Data View - Gradovi                              |                |                    |            |                         |                |   |  |  |  |  |  |  |
|----------------------------------------------------|----------------|--------------------|------------|-------------------------|----------------|---|--|--|--|--|--|--|
| Eile Edit View Format Records Links Highlight Help |                |                    |            |                         |                |   |  |  |  |  |  |  |
| Link Template: Gradovi 🔽 🕺 🗈 💼 🚔 🖉 🕬 🖺 🍃 🕅 😽 🔭     |                |                    |            |                         |                |   |  |  |  |  |  |  |
|                                                    | grad           | gradonacelnik      | populacija | zupanija                | grad_na_rijeci | ^ |  |  |  |  |  |  |
| ►                                                  | Varaždin       | ]Ivan Čehok        | 49075      | Varaždinska             | ne             |   |  |  |  |  |  |  |
|                                                    | Čakovec        | Branko Šalomon     | 30455      | Međimurska              | ne             |   |  |  |  |  |  |  |
|                                                    | Koprivnica     | Zvonimir Mršić     | 30994      | Koprivničko-Križevačka  | da             |   |  |  |  |  |  |  |
|                                                    | Bjelovar       | Antun Korušec      | 133084     | Bjelovarsko-bilogorska  | ne             |   |  |  |  |  |  |  |
|                                                    | Virovitica     | Ivica Kirin        | 93389      | Virovitičko-podravska   | ne             |   |  |  |  |  |  |  |
|                                                    | Krapina        | Josip Horvat       | 12950      | Krapinsko-Zagrorska     | ne             |   |  |  |  |  |  |  |
|                                                    | Zagreb         | Milan Bandić       | 779145     | Zagrebačka, Grad Zagreb | da             |   |  |  |  |  |  |  |
|                                                    | Pazin          | Renato Krulčić     | 206344     | Istarska                | ne             |   |  |  |  |  |  |  |
|                                                    | Rijeka         | Vojko Obersnel     | 231654     | Modruško-riječka        | ne             |   |  |  |  |  |  |  |
|                                                    | Karlovac       | Damir Jelić        | 141787     | Karlovačka              | da             |   |  |  |  |  |  |  |
|                                                    | Sisak          | Dinko Pintarić     | 183730     | Sisačko-moslavačka      | da             |   |  |  |  |  |  |  |
|                                                    | Požega         | Zdravko Ronko      | 85831      | Požeško-slavonska       | ne             |   |  |  |  |  |  |  |
|                                                    | Slavonski brod | Mirko Dušpara      | 176765     | Brodsko-posavska        | ne             |   |  |  |  |  |  |  |
|                                                    | Osijek         | Krešimir Bubalo    | 330506     | Osječko-baranjska       | da             |   |  |  |  |  |  |  |
|                                                    | Vukovar        | Željko Sabo        | 414234     | Srijemska               | da             |   |  |  |  |  |  |  |
|                                                    | Gospić         | Milan Kolić        | 53677      | Ličko-senjska           | da             |   |  |  |  |  |  |  |
|                                                    | Zadar          | Zvonimir Vrančić   | 165042     | Zadarska                | ne             |   |  |  |  |  |  |  |
|                                                    | Šibenik        | dr. Ante Županović | 112891     | Šibensko-kninska        | ne             |   |  |  |  |  |  |  |
|                                                    | Split          | Željko Kerum       | 463676     | Splitsko-dalmatinska    | ne             |   |  |  |  |  |  |  |
|                                                    | Dubrovnik      | Andro Vlahušić     | 122870     | Dubrovačko-neretvanska  | ne             |   |  |  |  |  |  |  |
| *                                                  |                |                    |            |                         |                | ~ |  |  |  |  |  |  |
| H                                                  | Record 1 of 21 |                    |            |                         |                | > |  |  |  |  |  |  |
| HIGHLIGHT   NONE                                   |                |                    |            |                         |                |   |  |  |  |  |  |  |